## CRM- Error 500

Last Modified on 03/31/2021 3:30 pm EDT

If you are receiving ERROR 500 when attempting to access the CRM webpage just follow these steps to fix the issue

- 1. Go to the machine where the CRM was originally installed
- 2. Go to the Start menu
- 3. search for " services"
- 4. Open the Services screen\
- 5. in the list of services locate ASP.NET STATE SERVICE
- 6. right click on ASP.NET STATE SERVICE and select START
- 7. right click again on ASP.NET STATE SERVICE and go to PROPERTIES
- 8. Make sure that the "startup type" is set to AUTOMATIC. If it is set to anything else, then change it.